#### Segítség a Schulmanager használatához

A kezdőoldalra mindig visszajuthat a Schulmanager logóra kattintva

|                                                                                       | Herzl | ich willkommen,                                                                                       |                                                                                |
|---------------------------------------------------------------------------------------|-------|----------------------------------------------------------------------------------------------------|--------------------------------------------------------------------------------|
| 🗮 Kommende Termine                                                                    |       | රි Klassenarbeiten                                                                                    | <b>Interpreting Sprechstundentermine</b>                                       |
| Aittwoch, 16.09.2020<br>8:00 Elternabende                                             | ^     | Nagydolgozatok<br>Aktuell sind keine Klassenarbeiten eingetragen.<br>Nincsenek dolgozatok előjegyezve | előjegyzett fogadóórák<br>Keine Termine gebucht                                |
| onnerstag, 17.09.2020<br>8:00 Informationsabend Klasse 10<br>8:00 Elternabende 8a, 8b |       | Details                                                                                               | Termin buchen                                                                  |
| ittwoch, 23.09.2020                                                                   | - 54  | 🔒 Krankmeldung                                                                                        | 🖈 Beurlaubung vom Unterricht                                                   |
| enstag. 29.09.2020 bis Donnerstag.                                                    |       | Betegségek bejelentése                                                                                | Tervezett hiányzások bejelentése<br>Hierkönnen Sie eine Beurlaubung beantragen |
| i.10.2020                                                                             | ~     | Zur Krankmeldung                                                                                      | Zum Antrag auf Beurlaubung                                                     |

További gyermekek regisztrálása egy szülői fiókhoz, fiókkezelés:

#### Emailcím és jelszóváltoztatás

| Schulmanager 🔛 Module -                                                 |                                                              | Auslogger 🗘 🖌                                                                                                    |
|-------------------------------------------------------------------------|--------------------------------------------------------------|----------------------------------------------------------------------------------------------------|
|                                                                         | Ihre Benutzerdaten                                           |                                                                                                    |
| Angemeldet als Elternteil                                               | Benutzerdaten                                                | 2-Faktor-Authentifizierung                                                                                                    |
| Name und Klasse der Kindes<br>+ Code hinzufügen<br>További kód megadása | Name<br>Name<br>E-Mail-Adresse<br>E-Mail Adresse<br>Passwort | Erhöhen Sie die Sicherheit Ihres Benutzerkontos,<br>indem Sie die 2-Faktor-Authentifizierung aktivieren.<br>Anschließend erhalten Sie beim Anmelden an einem<br>neuen Gerät einen Code per E-Mail, der für die<br>Anmeldung notwendig ist.<br>2-Faktor-Authentifizierung aktivieren |
| 2020 Schulmanager Online                                                |                                                              | Impressur                                                                                                    |

| Schulmanager | 🔒 Krankmeldung 👻 |               |                      |                                    |                   |                                  |      | 1 | Ausloggen |  |
|--------------|------------------|---------------|----------------------|------------------------------------|-------------------|----------------------------------|------|---|-----------|--|
|              |                  | K             | © Zurück zi<br>rankm | ur Startseite<br>neldung           |                   |                                  |      |   |           |  |
|              |                  |               | Neue Krar            | nkmeldung                          |                   |                                  |      |   |           |  |
|              | Schüler<br>Von   | gyermeke neve | Ħ                    | Bis                                | 16.09.2020        | -ig                              | =    |   |           |  |
|              |                  |               | Előzm                | ények                              | beje<br>Krankme   | e <b>lentés</b><br>eldung einrei | chen |   |           |  |
|              |                  | Ve            | rgangene Kr          | rankmeldungen                      |                   |                                  |      |   |           |  |
|              | Schüler          | Von B         | is                   | Status                             |                   |                                  |      |   |           |  |
|              | gyermeke neve    | 01.09.2020 01 | 1.09.2020            | <ul> <li>Entschuldigung</li> </ul> | sformular abgegel | ben                              |      |   |           |  |

Betegség esetén a hiányzás bejelentése (Krankmeldung)

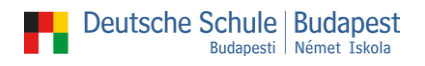

# Bejelentkezés fogadóórára (Sprechstunde)

Válassza ki a tanárt a listából, kattintson a kék gombra.

|           | Tanár            | neve   |               | ×     |
|-----------|------------------|--------|---------------|-------|
| Termin    | időpont          | $\sim$ |               |       |
| Nachricht | Üzenet a tanárna | ak     |               |       |
|           |                  |        | .:            |       |
|           |                  | Meg    | gszakítás Mer | ntés  |
|           |                  | Abb    | orechen Speid | chern |

# Kikérők benyújtása (Beurlaubung)

A kérelem legkésőbb a hiányzás megkezdése előtt három nappal benyújtandó.

|            |                              |                      |         | -                 |
|------------|------------------------------|----------------------|---------|-------------------|
|            | An                           | trag auf Beurlaub    | ung     |                   |
| Bie können | Beurlaubungen spätestens 3 T | age vorher beantrage | n.      |                   |
| Schüler    | gvermeke neve                |                      |         |                   |
| Von        | Datum -tól                   | =                    | Uhrzeit | ára porc          |
| Bis        | Datum -ig                    | <b></b>              | Uhrzeit | ora, perc         |
| Ganztägig  | egész nap                    |                      |         |                   |
| Begründung | Indoklás                     |                      |         |                   |
|            | indexids                     |                      |         | Kérelem benyújtás |
|            |                              | <b>E</b> 1%          |         | Antrag einreicher |

### Üzenetek küldése (Modul Nachrichten)

| Schulmanager Nachrichten - | 🖂 🗘 💄 Auslogger                                                  |
|----------------------------|------------------------------------------------------------------|
| Nachrichten                | Testnachricht von Eltern 🚔 🏛                                     |
| Suchen                     | 23. September 2020                                               |
| Testnachricht von Eltern   | Neue Nachricht versenden X nur ausprobieren, wie das             |
| A Neue Nachricht           | Empfanger<br>Címzett kiválasztása<br>Beterf<br>Tárgy<br>Nadvicht |
|                            | Üzenet 11:56                                                     |
|                            | + Hinzufügen Melléklet<br>Megszakítás<br>Abbrechen               |